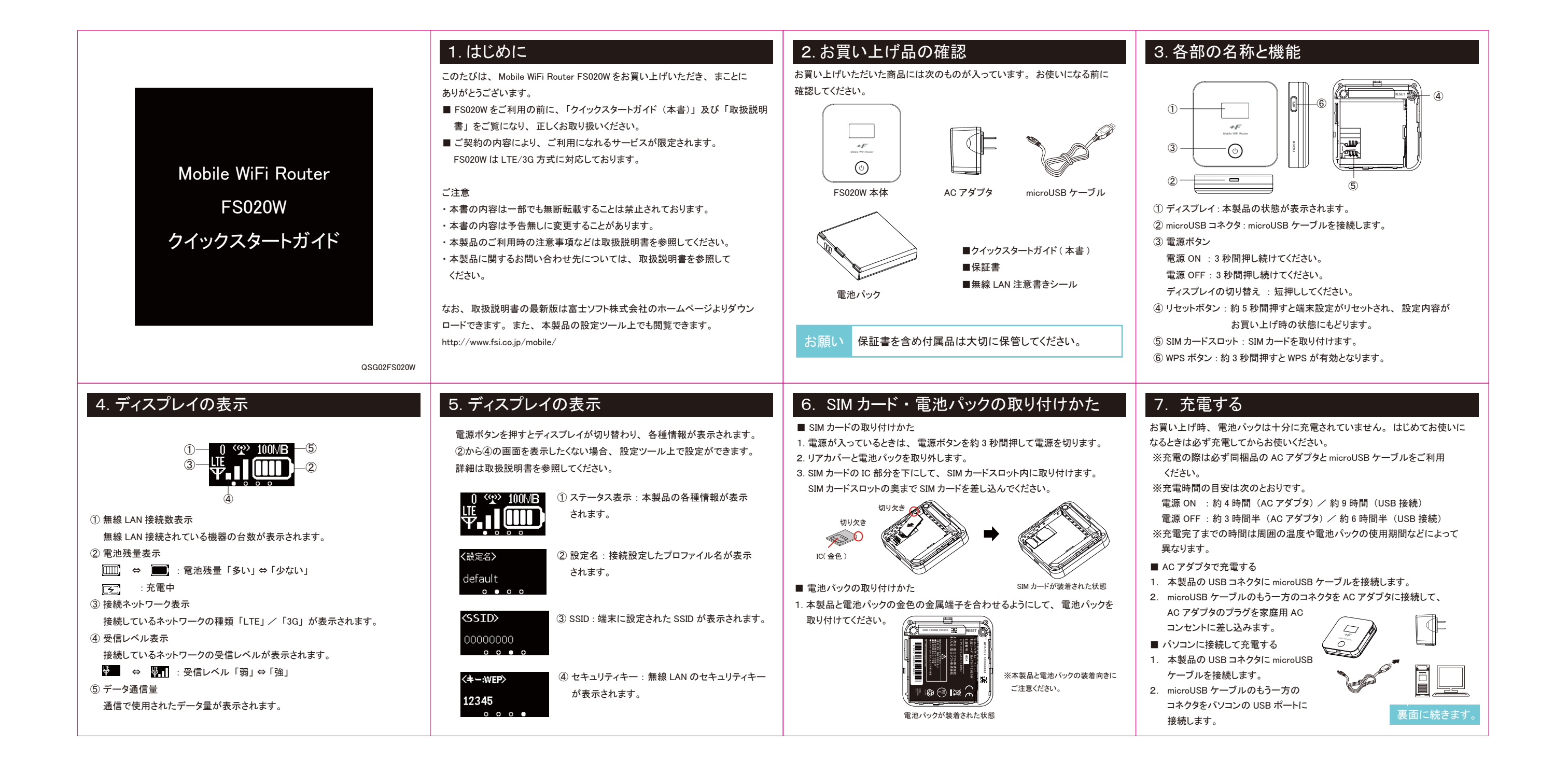

## 8. 初期設定をする(無線 LAN 機器で接続)

■画面表示や手順は Windows8 を例にして説明しています。 ※その他の OS については取扱説明書を参照してください。

## 9. 初期設定をする(無線 LAN 機器で接続)

7. 「セキュリティキー」を入力します。

## 10. 初期設定をする(設定ツールを使う)

本製品に無線 LAN で接続したパソコンやモバイル機器の Web ブラウザから 本製品の初期設定をおこないます。

## 11. 初期設定をする(かんたん設定)

4. かんたん設定をクリックしてください。
5. こいれた じの法法情報を入たし、「次々」をクリ

5. SIM カードの接続情報を入力し、「次へ」をクリックしてください。

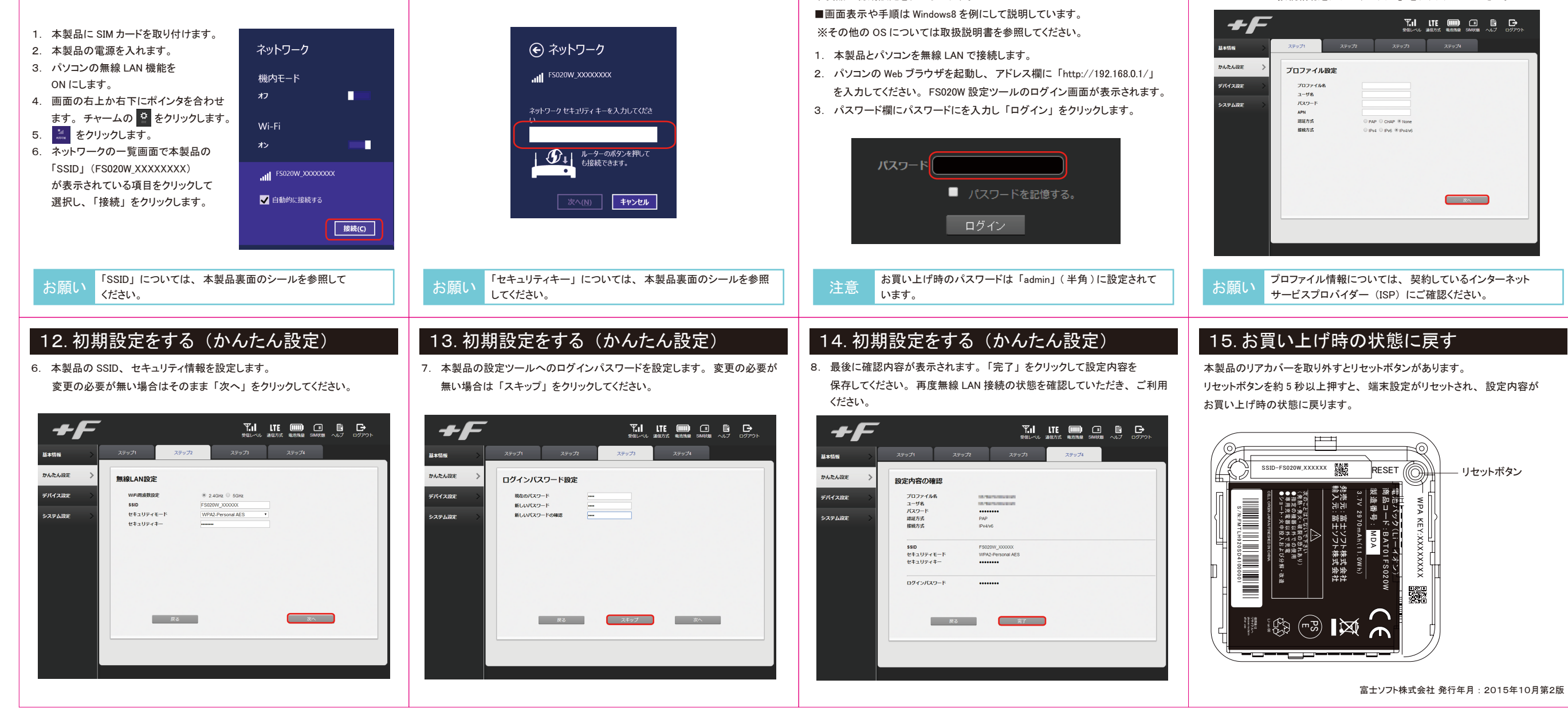